# COMO REVISAR UN ESTUDIO PREVIO

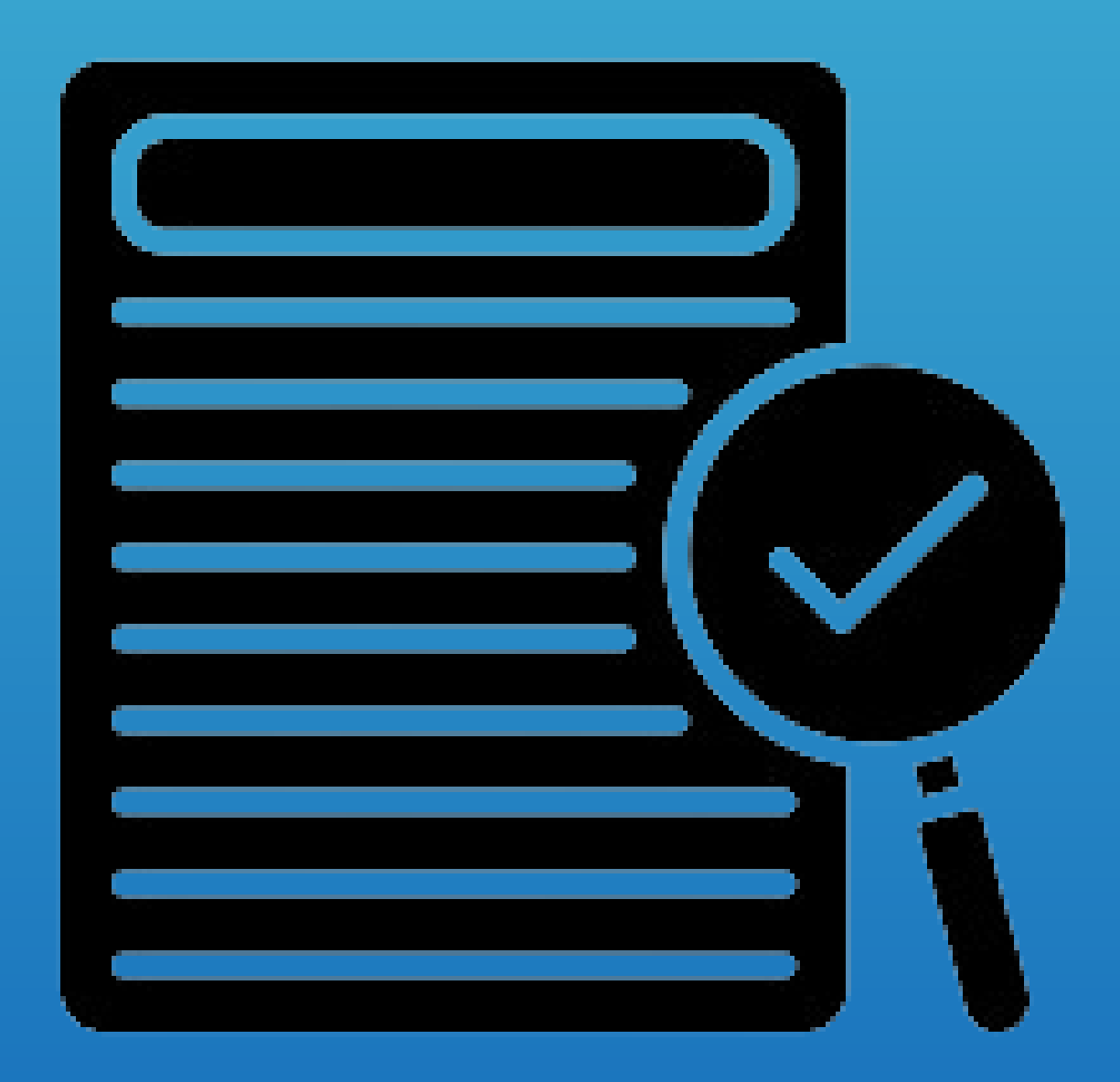

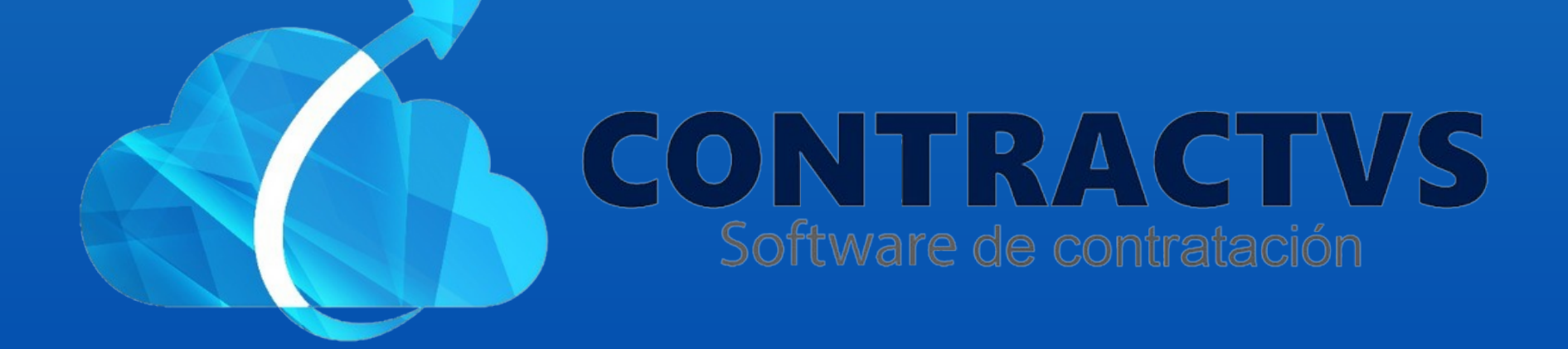

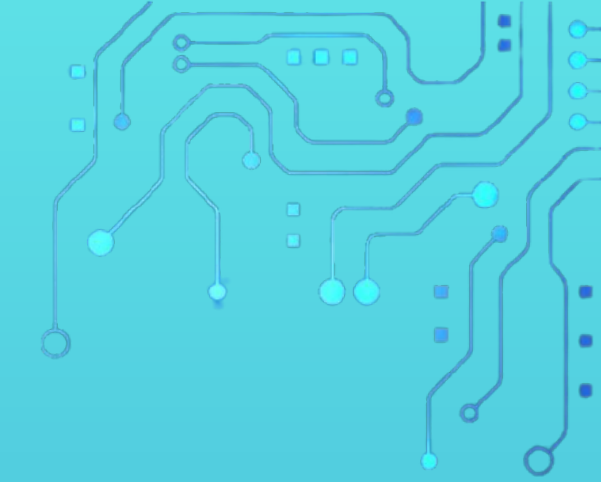

## • Ingresamos en la opción Precontractual.

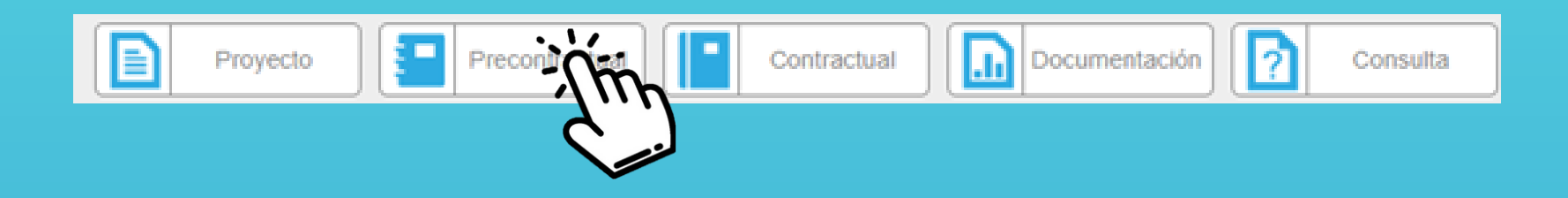

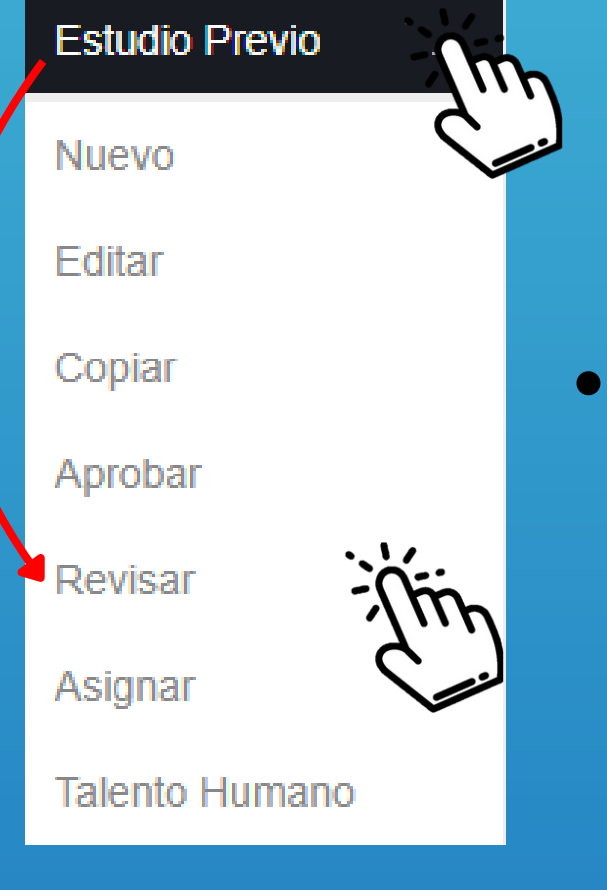

 Seleccionamos la opción Estudio Previo y ingresamos en la sección Revisar

## Aquí podemos encontrar todos los estudios previos asignados al revisor. Luego ingresamos a la opción del lápiz que se encuentra en acciones.

#### **Revisar Estudio Previo**

| Realiza tu búsqueda. Buscar   |   |                |                                         |    |                                                                                                    |          |                 |      |            |
|-------------------------------|---|----------------|-----------------------------------------|----|----------------------------------------------------------------------------------------------------|----------|-----------------|------|------------|
| Тіро                          | • | Estudio 🔶      | Dependencia                             | \$ | Objeto Contrato                                                                                                    | \$       | Valor           | \$   | Acciones 🔶 |
| REVISIÓN<br>BANCO<br>PROYECTO |   | 2024-<br>00002 | SECRETARIA DE<br>EDUCACION Y<br>CULTURA |    | "AUNAR ESFUERZOS PARA PROMOVER, FOMENTAR DIFUNDIR,<br>PROTEGER, RECUPERAR, CONSERVAR Y DIVULGAR EL PATRIMONIC<br>CULTURAL DE ACTIVIDADES ARTÍSTICAS Y CULTURALES EN EL MAR<br>DEL XXXV FESTIVAL DEL ARROZ EN EL MUNICIPIO DE AGUAZUL<br>CASANARE". | )<br>:CO | \$1.199.994.470 | ),00 | ٢          |

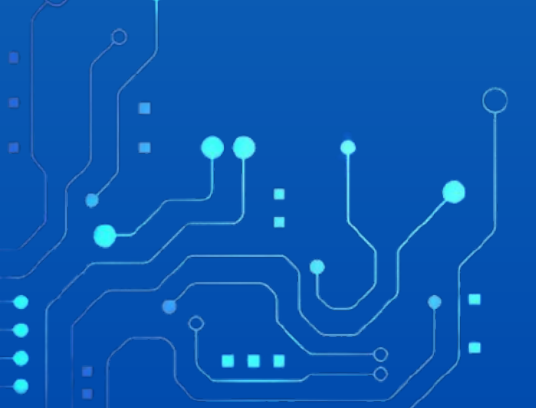

#### El Revisor no podrá modificar ninguna opción.

Θ

#### Revisar Estudio Previo 2024-00002 Este formulario posee campos obligatorios. 🗐 Tipo Presupuesto 🗆 🛤 E Año Estudio Previo INVERSIÓN 🗐 Nombre Proyecto 🗆 🛤 🛤 2020850100031 Fortalecimiento del patrimonio cultural del Municipio de Aguazul (versión actual) 🗐 Dependencia 🗌 🎦

2024

2020850100032 Implementación de acciones para el desarrollo artístico y cultural del Municipio de Aguazul (versión actual) SECRETARIA DE EDUCACION Y CULTURA .Chr Imputación Presupuestal 🔲 🔚 📇 Código Saldo Valor Nombre IMPLEMENTACIÓN DE

### El Revisor podrá realizar las observaciones, dando clic en el icono verde que se encuentra en todos los espacios del estudio previo.

| <b>Revisar Estudio Previo 2024-0</b><br>Este formulario posee campos obligatorios. | 0002         |   |                 |                                                                                                    | 🕑 🖹 🖶                                     |
|------------------------------------------------------------------------------------|--------------|---|-----------------|----------------------------------------------------------------------------------------------------|-------------------------------------------|
| Año Estudio Previo                                                                 |              | v | INVERSIÓN       |                                                                                                    | 1<br>▼                                    |
| Dependencia  SECRETARIA DE EDUCACION Y CULTURA                                     |              | Ŧ | Nombre Proyecto | ecimiento del patrimonio cultural<br>)<br>nentación de acciones para el de<br>e Aguazul (versión actual) | del Municipio de<br>esarrollo artístico y |
| Imputación Presupuestal 🗆 🛤 🕵                                                      | Nombre       |   | Saldo           | Valor                                                                                                    | بزلينه                                    |
| IMPLEN                                                                             | IENTACIÓN DE |   |                 |                                                                                                    |                                           |

Una vez ingresado en el icono verde, damos un comentario en la observación y luego damos clic en aceptar.

|    | Revisar Estud                | Todo OK 10 2024-00002<br>campos obligatorios |                 | G                                                                                     |
|----|------------------------------|----------------------------------------------|-----------------|---------------------------------------------------------------------------------------|
|    | Año Estudio Prev<br>2024     |                                              |                 |                                                                                       |
|    | Dependencia<br>SECRETARIA DE |                                              |                 | del patrimonio cultural del Mun<br>de acciones para el desarrollo<br>(versión actual) |
| •• | Imputación Presupues         | Acepting amore                               | <u>Cancelar</u> | Valor                                                                                 |
|    |                              | IMPLEMENTACIÓN DE<br>ACCIONES PARA EL        |                 |                                                                                       |

## Vamos al final del Estudio Previo y podemos ver todos los anexos del estudio previo. Para ver un anexo damos clic al icono PDF.

| Tipo Anexo  | Descripción               | Anexo | Documento                   |
|-------------|---------------------------|-------|-----------------------------|
| ECONÓMICO * | Solicitud de cotizaciones |       | cotte                       |
| ECONÓMICO * | Cotizaciones              |       | Cotizaciones.pdf            |
| TÉCNICO *   | Estudio Previo            |       | 24-1 version BPPIM          |
| TÉCNICO     | Estudio de mercado        |       | Me Historica Contraction de |
| TÉCNICO •   | Matriz de riesgos         |       | Riesgr                      |

- Luego vamos nuevamente al final del estudio previo, veremos tres opciones.
- La opción "NO", es para no guardar la evaluación.
- La opción "SI", es para guardar la evaluación.
- Y por último la opción "Luego", es dejar pendiente la evaluación, para luego editarla nuevamente.

Pasar Evaluación

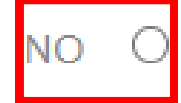

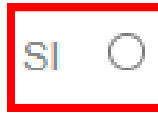

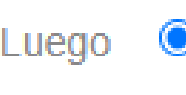

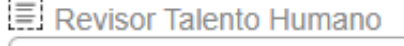

Revisor Talento Humano

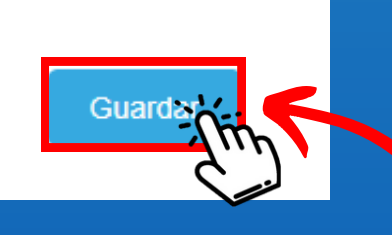

## • Luego damos clic en la opción Guardar.

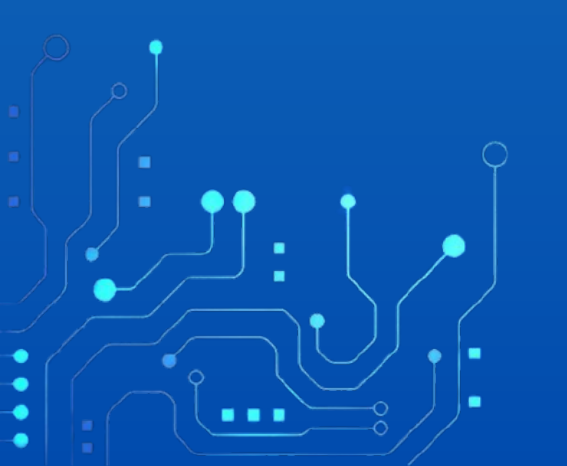

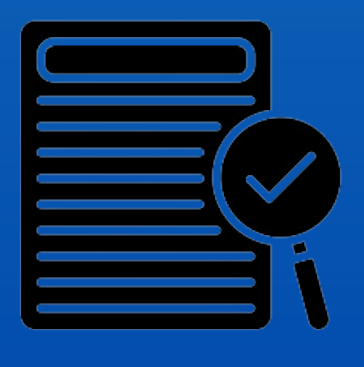

Con este paso se da por culminado el proceso de revisar un Estudio Previo.